## The Henry Beaufort School Remote Access - Instructions for Android / Kindle

Please contact <a href="mailto:remote@beaufort.hants.sch.uk">remote@beaufort.hants.sch.uk</a> if you have any issues.

## To install VmWare Horizon Client on Android / Kindle (only needs to be done once)

Please note screenshots / instructions are for Android but the Kindle is very similar.

- 1. Find the **Play Store** (or Kindle app store) icon and open it (figure 1).
- 2. Type "VMware Client" in the search box it will then display the app you need (figure 2).
- 3. When the app is displayed press on **"VMware Horizon View Client"** it will then take you to the apps installer (figure 3).
- 4. Press on the Install button and the app will install (figure 4). This is a free app.

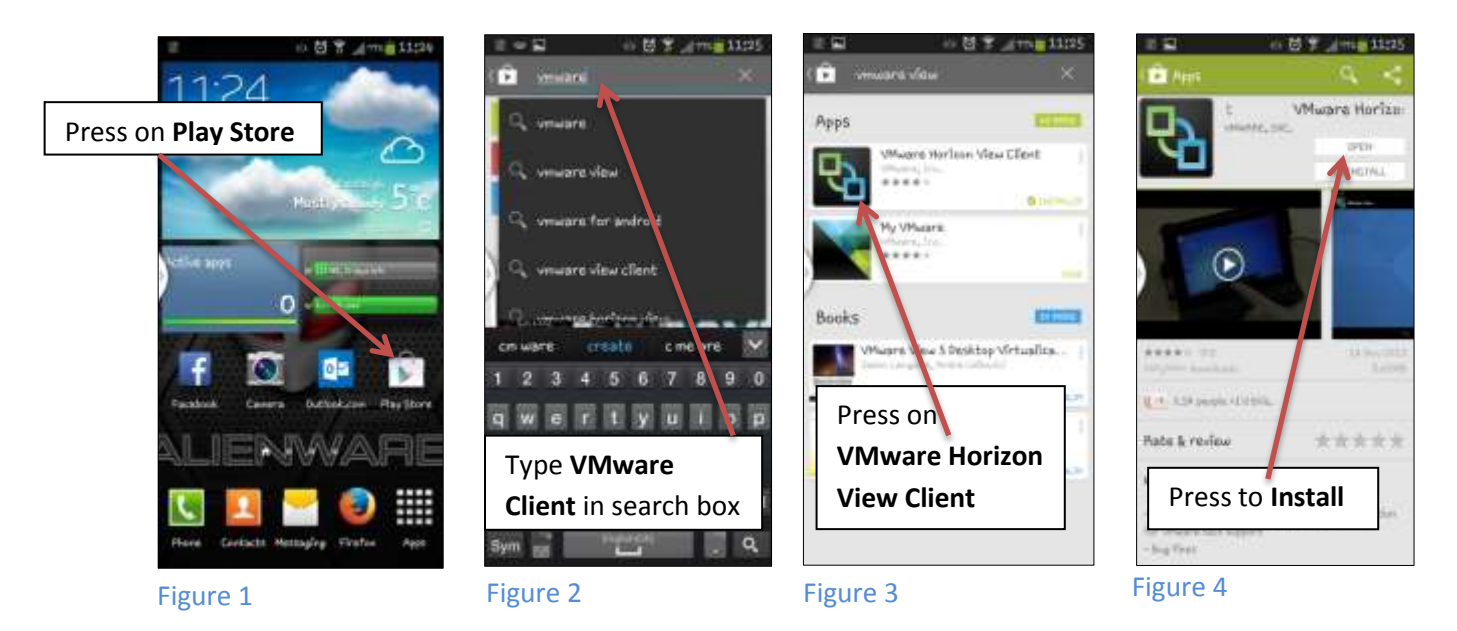

## To remote connect to the school.

- 1. Open "VMware Horizon View Client" on your device (figure 5).
- 2. Press on the Add server button (figure 6).
- 3. Then in the server name box type: remote.beaufort.hants.sch.uk
- 4. Enter School in detail box (optional) (figure 7)
- 5. Press Connect.
- 6. A security error may then pop up. If not skip to step 7
  - a. Press Cancel (figure 8)
  - b. Press the gear symbol in the right hand corner to access the apps setting (figure 9)
  - c. Go to General settings (figure 10).
  - d. Press Security mode tab (figure 11)
  - e. Select "Do Not Verify Server Identity Certificates" (figure 12).
- 7. You will then be required to authenticate, enter your school username and password then press **Connect** (figure 13).
- 8. You will be asked which desktop to connect to. There should be only one choice, select it. (figure 14)
- 9. The desktop will load and replace your current view (figure 15).
- 10. Once finished use Log off in the Start Menu to exit the desktop.

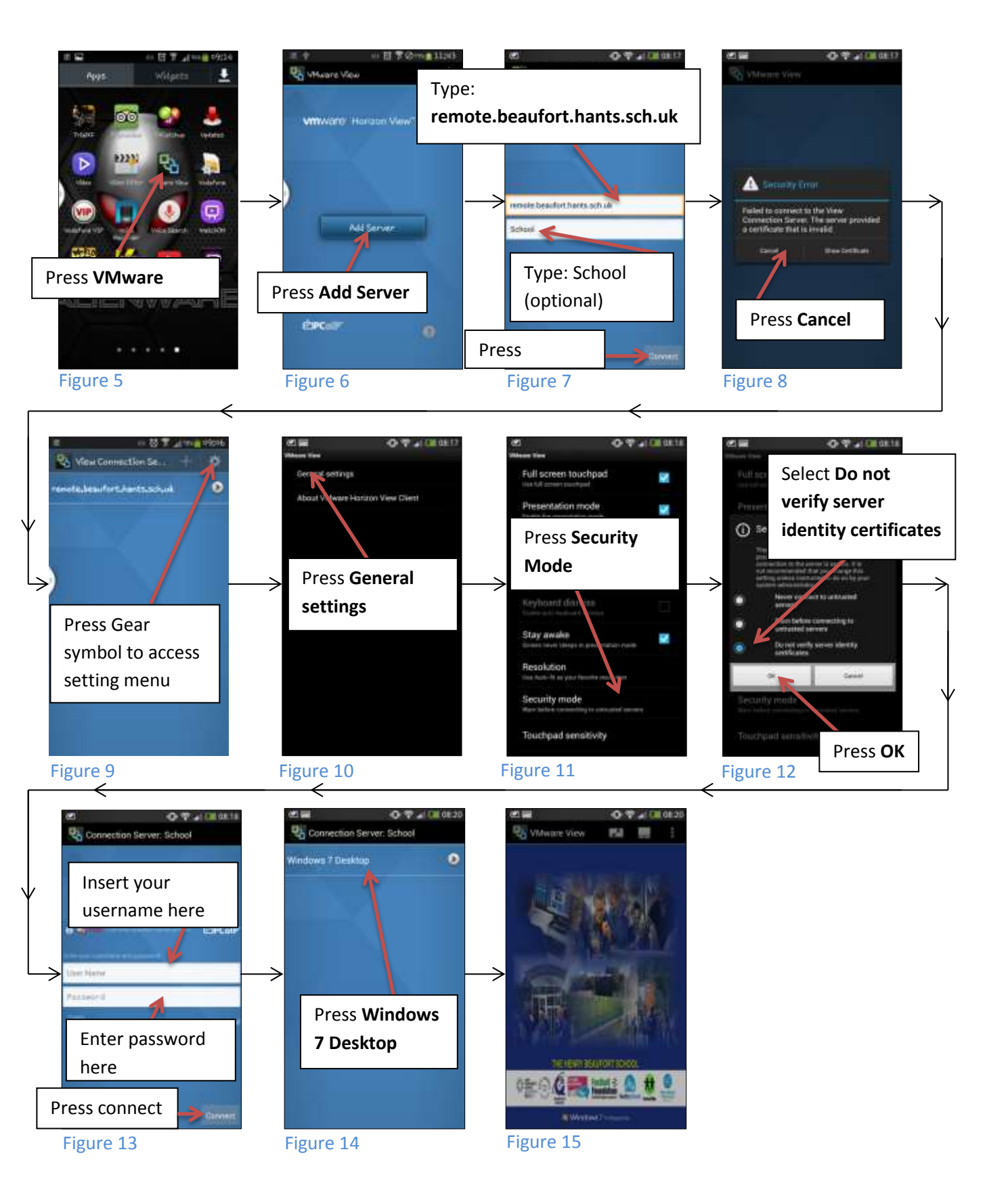

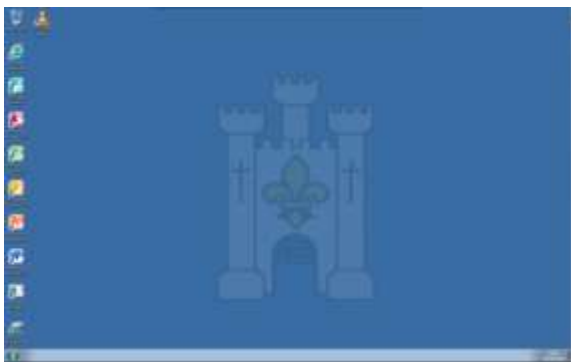

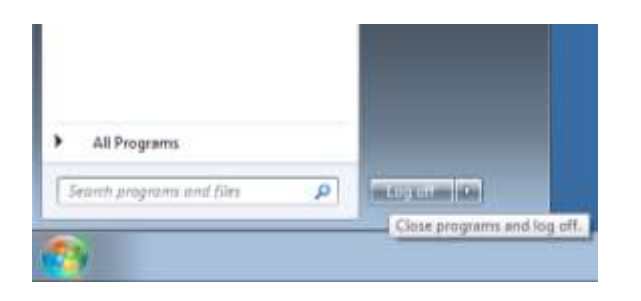